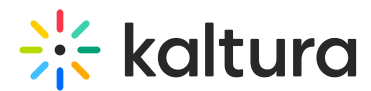

# Mic / Webcam Troubleshooting

Last Modified on 05/15/2024 1:23 pm IDT

怒 This article is designated for all users.

# About

Encountering issues with your webcam or microphone during a virtual session can be frustrating. This article provides an overview of common reasons why your devices may be unavailable and offers step-by-step solutions to resolve them.

Watch the video below for a comprehensive guide on troubleshooting your devices.

If you encounter problems connecting your microphone, headset, or webcam, follow these steps to resolve the issue.

# Double check physical connections

#### Microphone / Headset

- Secure Connection: Ensure your microphone or headset is securely connected.
   Pull out the cable (audio jack or USB) and plug it back in securely.
- 2. **Check Settings**: If your device is not recognized, ensure it appears in your system settings.

#### Webcam

**Secure Connection**: Ensure your webcam is properly connected if it uses a USB interface.

## Check your computer settings

#### Windows 10

Watch the video below or follow these steps to check your computer settings.

#### 1. Go to **Settings** > **Privacy**.

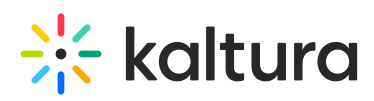

| Settings |                                                   |   |                                                         |                |                                         |          |                                                          |   | – ø ×                                                   |
|----------|---------------------------------------------------|---|---------------------------------------------------------|----------------|-----------------------------------------|----------|----------------------------------------------------------|---|---------------------------------------------------------|
|          |                                                   |   |                                                         | W              | /indows Settings                        |          |                                                          |   |                                                         |
|          |                                                   |   |                                                         | Find a setting | g                                       | Q        |                                                          |   |                                                         |
| 旦        | System<br>Display, sound, notifications,<br>power |   | Devices<br>Bluetooth, printers, mouse                   |                | Phone<br>Link your Android, iPhone      |          | Network & Internet<br>Wi-Fi, airplane mode, VPN          | ¢ | Personalization<br>Background, lock screen, colors      |
|          | Apps<br>Uninstall, defaults, optional<br>features | 8 | Accounts<br>Your accounts, email, sync,<br>work; family | A≠             | Time & Language<br>Speech, region, date | 8        | Gaming<br>Game bar, captures,<br>broadcasting, Game Mode | Ġ | Ease of Access<br>Narrator, magnifier, high<br>contrast |
| 0        | Cortana<br>Cortana language                       | Q | Search<br>Find my files, permissions                    | A              | Privacy<br>Location, camera, microphone | <b>C</b> | Update & Security<br>Windows Update, recovery,<br>backup |   |                                                         |
|          |                                                   |   |                                                         |                |                                         |          |                                                          |   |                                                         |
|          |                                                   |   |                                                         |                |                                         |          |                                                          |   |                                                         |

2. Scroll through the list on the left and select Camera or Microphone, as needed.

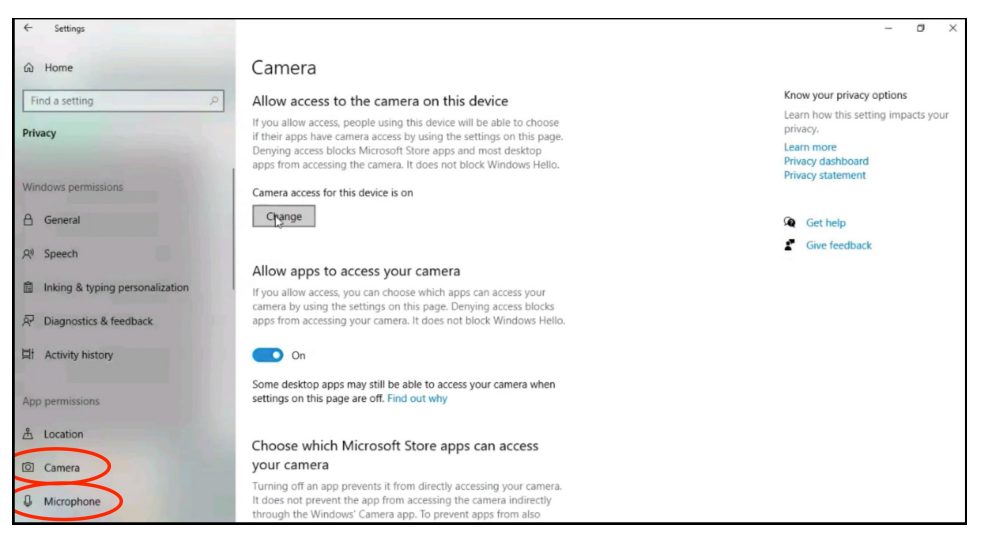

3. Under **Allow access to the camera on this device** click the **Change** button and make sure it is on.

| ← Settings                                                                                  |                                                                                                    | – D ×                                                                                      |
|---------------------------------------------------------------------------------------------|----------------------------------------------------------------------------------------------------|--------------------------------------------------------------------------------------------|
| ය Home                                                                                      | Camera                                                                                                    |                                                                                            |
| Find a setting P                                                                            | Allow access to the camera on this device<br>If you allow access, people using this device will be able to choose<br>if their apps have camera access by using the settings on this page.<br>Denying access blocks Microsoft Store apps and most desktop be | Know your privacy options<br>Learn how this setting impacts your<br>privacy.<br>Learn more |
| Windows permissions                                                                         | apps from accessing the camera. It does not block Windows Helfo. Camera access for this device is <u>on</u>                                                                                                    | Privacy dashboard<br>Privacy statement                                                     |
| 🔒 General                                                                                   | Change                                                                                                    | Get help                                                                                   |
| R <sup>0</sup> Speech                                                                       |                                                                                                    | Give feedback                                                                              |
| <ul> <li>Inking &amp; typing personalization</li> <li>Diagnostics &amp; feedback</li> </ul> | Allow apps to access your camera<br>If you allow access, you can choose which apps can access your<br>camera by using the settings on this page. Denying access blocks<br>apps from accessing your camera. It does not block Windows Hello.                 |                                                                                            |
| H Activity history                                                                          |                                                                                                    |                                                                                            |
| App permissions                                                                             | Some desktop apps may still be able to access your camera when<br>settings on this page are off. Find out why                                                                                                    |                                                                                            |
| Location                                                                                    | Choose which Microsoft Store apps can access                                                                                                    |                                                                                            |
| © Camera                                                                                    | your camera                                                                                                    |                                                                                            |
| D Microphone                                                                                | Turning off an app prevents it from directly accessing your camera.<br>It does not prevent the app from accessing the camera indirectly<br>through the Windows' Camera app. To prevent apps from also                                                       |                                                                                            |

Copyright © 2024 Kaltura Inc. All Rights Reserved. Designated trademarks and brands are the property of their respective owners. Use of this document constitutes acceptance of the Kaltura Terms of Use and Privacy Policy.

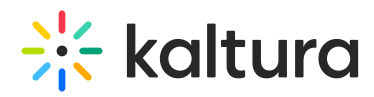

- 4. Make sure that **Allow apps to access your camera / microphone** is switched to **On**.
- 5. Quit your browser and relaunch.

: O: For more information, check out Microsoft's article Windows camera, microphone, and privacy.

#### MacOS

Watch the video below or follow these steps to check your computer settings.

1. Go to System Preferences > Security & Privacy.

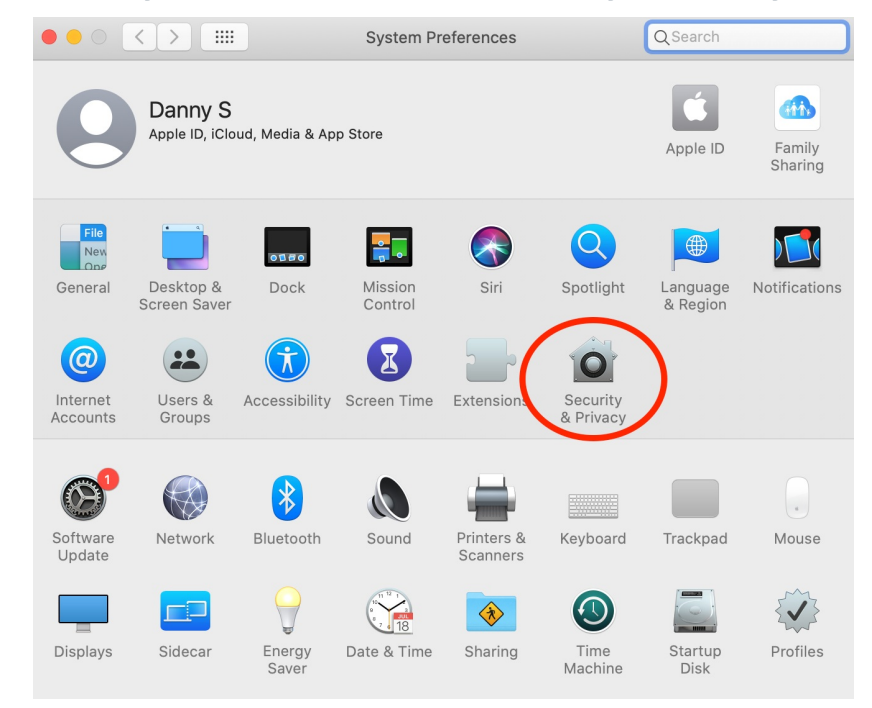

2. Choose the **Privacy** tab.

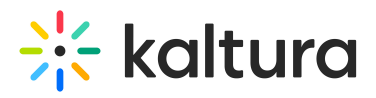

|                                 | Security & Privacy Q Search                                                                    |
|---------------------------------|------------------------------------------------------------------------------------------------|
| General                         | FileVault Firewa Privacy                                                                       |
| <b>1</b> Location Services      | Enable Location Services Allow the apps and services below to determine your location          |
| Contacts                        |                                                                                                |
| Calendars                       | Weather                                                                                        |
| Reminders                       | <ul> <li>Siri &amp; Dictation</li> </ul>                                                       |
| Photos                          | System Services Details 7                                                                      |
| Camera                          |                                                                                                |
| 에는 Microphone                   | <ul> <li>Indicates an app that has used your location within the<br/>last 24 hours.</li> </ul> |
| Speech Recognition              |                                                                                                |
| Accessibility                   | About Location Services & Privacy                                                              |
| Click the lock to make changes. | Advanced (?)                                                                                   |
|                                 |                                                                                                |

- 3. Scroll through the list on the left and select **Camera** (MacOS Mojave).
- 4. Under Allow the apps below to access your camera, check Kaltura Meetings Desktop.

| Gener                 | ral FileVault Firewall Privacy              |
|-----------------------|---------------------------------------------|
| Location Services     | Allow the apps below to access your camera. |
| Contacts              | Kaltura Meetings Desktop                    |
| 17 Calendars          | 🕑 📫 Microsoft Teams                         |
| Reminders             | 🕑 📐 TechSmith Capture                       |
| Photos                | ✓ zoom.us                                   |
| Camera                |                                             |
| U Microphone          |                                             |
| 네나 Speech Recognition |                                             |
| Accessibility         |                                             |
|                       |                                             |

- 5. Scroll through the list on the left and select **Microphone** (MacOS Mojave).
- 6. Under **Allow the apps below to access your camera**, check the box corresponding to your browser (Chrome or Firefox).

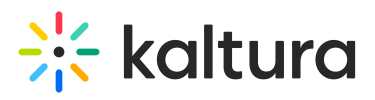

|                                 | Security & Privacy Q Search                     |
|---------------------------------|-------------------------------------------------|
| General                         | FileVault Firewall Privacy                      |
| <b>I</b> Location Services      | Allow the apps below to access your microphone. |
| Contacts                        | 🔽 🐇 Amazon Chime                                |
| Calendars                       | V 🙀 iMovie                                      |
| Reminders                       | V _O KalturaCapture                             |
| Photos                          | Google Chrome                                   |
| Camera                          |                                                 |
| Microphone                      |                                                 |
| 아마 Speech Recognition           |                                                 |
| Accessibility                   |                                                 |
| Click the lock to make changes. | Advanced ?                                      |

- 7. You will be prompted to quit your browser. Choose **Quit Now**.
- 8. Relaunch your browser and join your Kaltura Live Room session to access to your webcam and mic.

: For more information, see this post in iDownloadBlog. Note that you will want to make sure to add Chrome or Firefox to the allowed apps.

## **Browser blocking access**

#### Chrome

- 1. Look for a camera icon with a red x in the address bar.
- 2. Click the icon, select Always Allow, and click Done.
- 3. Refresh your window.

#### Firefox

- 1. Click the camera and mic icons with slashes through them in the address bar.
- 2. Remove the blocks and click Allow in the permission pop-up.
- 3. Activate your devices in the live session.

## Devices in use

- 1. Ensure no other applications (like Skype) are using your webcam/mic.
- 2. Quit these applications and refresh the virtual classroom.

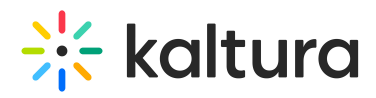

3. Restart your computer if necessary to reset the drivers.

## USB vs. Auxiliary microphone

**USB Microphones**: Both PC and Mac support USB microphones for audio input/output.

**Auxiliary Microphones:** PCs may support auxiliary microphones, but the port might be for output only. Ensure your PC supports dual input/output through the same port.

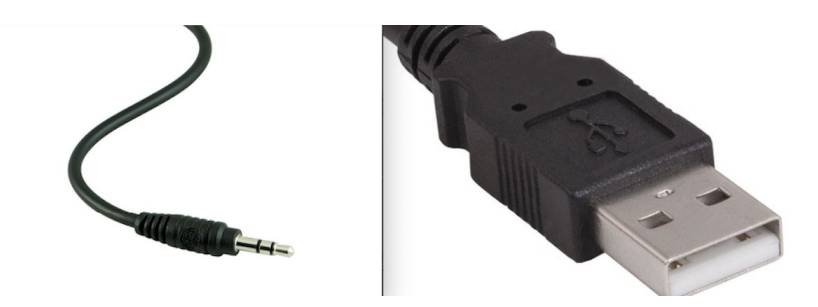

: Plugging an auxiliary microphone headset into your PC might not connect the microphone. Your PC's port might only support audio output, not input.

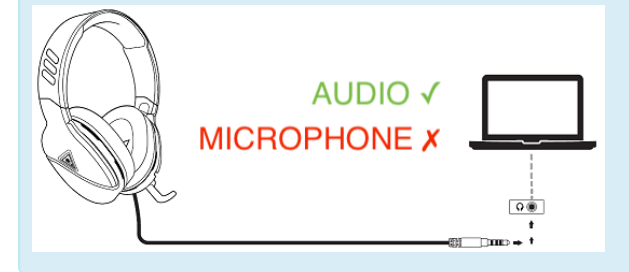

# Update or install audio drivers

- 1. If your device is not recognized or not working, you may need to update or install audio drivers.
- 2. Visit your computer manufacturer's website and install the latest sound drivers available.

By following these steps, you should be able to resolve most issues and join your live session with full access to your webcam and microphone.